## DENDAI-UNIPA 機能説明【保証人向け】

ポータルサイト DENDAI-UNIPA の保証人向けサイトの機能説明をいたします。

1、アクセス方法

URL: https://portal.sa.dendai.ac.jp/uprx/ ヘアクセスし、ログイン画面が表示されます。

| User ID        |  |
|----------------|--|
| Password       |  |
| D LOGIN        |  |
| <u>教職員はこちら</u> |  |
| スマートフォンはこちら    |  |

「User ID」欄と「Password」欄に、入学年度8月頃にハガキにて通知したものを入 カし、「LOGIN」ボタンを押下ください。

2、TOP 画面の説明

ログイン後、TOP 画面が表示されます。

|                                                                       | В          |  |
|-----------------------------------------------------------------------|------------|--|
| TDU <sup>getr-gugar</sup><br>DENDAI-UNIPA                             |            |  |
| 学籍情報照会 成績照会 → 学生時間割表 出席確認 → 掲示板 資料                                    | 料~ ポータルトップ |  |
| 重要 期限あり                                                               |            |  |
| 掲示 2021/03/01 【千住・成績】2020年度後期成績公開について [東京千住キャンパス事務部(教務担当)]            |            |  |
| 摘 赤 2021/03/01 <u>【十住・進級卒業】2020年度 修了・卒業・進級発表</u> [東京千住キャンパス事務部(教務担当)] |            |  |
| 日表示月表示履修授業                                                            |            |  |
| インフォメーション                                                             |            |  |
| 2021/03/15(月)                                                         |            |  |
| 揭示                                                                    | 終日         |  |
|                                                                       | 予定はありません。  |  |
| お気に入りタイトル                                                             | 時間別        |  |
| ☑ <u>東京電機大学HP</u>                                                     | 予定はありません。  |  |

A:重要なお知らせ表示覧

主に成績・進級発表・卒業発表に関するお知らせを掲載いたします。

B:各種機能への遷移メニュー

各メニューの機能は以下の通りとなります。

• 学籍情報照会

大学に登録されている学生の個人情報が閲覧できます。

• 成績照会

学生の成績が確認出来ます。

成績発表の時期は、前期:8月末~9月上旬、後期:2月末~3月上旬となります。

• 学生時間割表

学生の時間割が確認出来ます。(表示される科目は、履修登録を行った科目となります。)

• 出席確認

学生の出欠情報が確認出来ます。

出席情報に関する説明はメニュー「出席確認-「出席確認について」をお読みください。

•揭示板

お知らせを一覧で確認できます。

• 資料

大学 HP の授業日程や学生要覧へのリンクとなります。